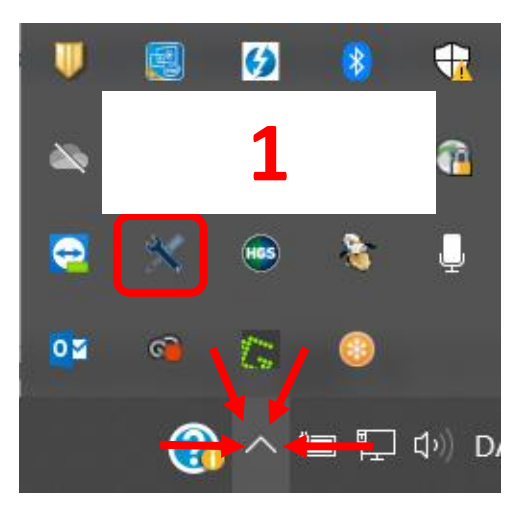

Etsi ja avaa HGS Update Service tietokoneesi piilotettujen kuvakkeiden alta (1)

| Hella Gutmann AUQS    | -       | 5.8.38  |   |
|-----------------------|---------|---------|---|
| BPC-Client App        | -       | 1.3.43  | R |
| Hella Gutmann Drivers | 1.3.288 | 1.3.288 | 1 |
| HGS Update Service    | 1.4.220 | 1.4.220 | K |
|                       |         |         |   |
|                       |         |         |   |
|                       |         |         |   |
|                       |         |         |   |

Tarkista, että asennettu versio on sama kuin viimeisin versio (2)

Mikäli näin ei ole, klikkaa Lataa-kuvaketta Hella Gutmann Drivers vierestä (3)

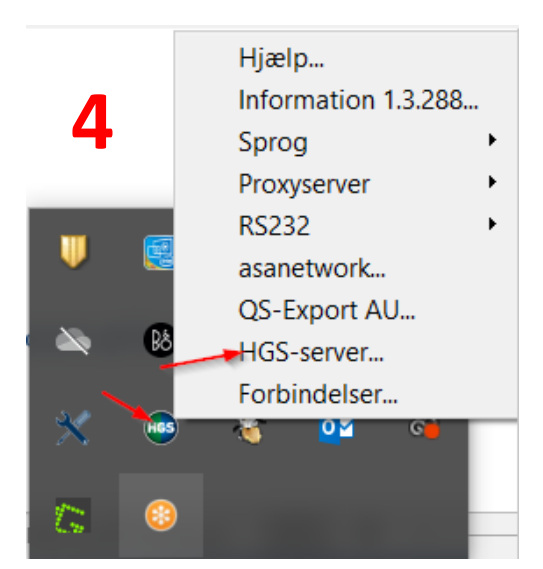

Hella Gutmann Connection Manager palvelinyhteys tarkastetaan valitsemalla **HGS-Server (4)** 

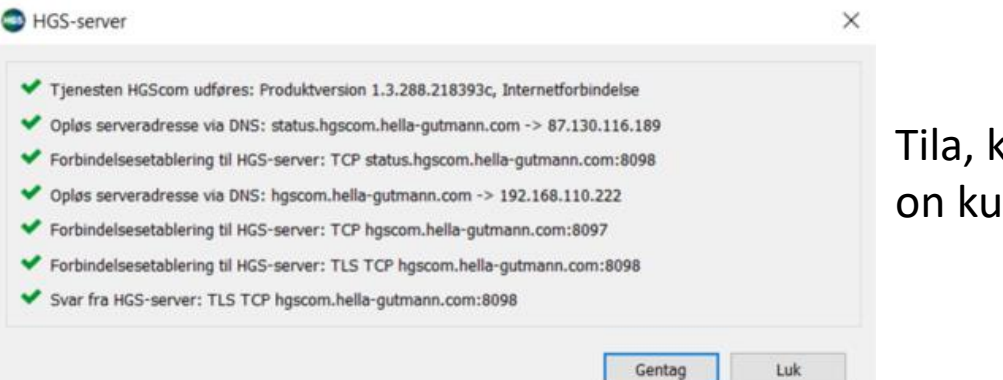

Tila, kun yhteys on kunnossa

Halutessasi ladata ja asentaa Hella Gutmann Drivers sovelluksen, löydät linkin verkkosivuiltamme täältä:

https://www.hella-gutmann.dk/support/download.aspx